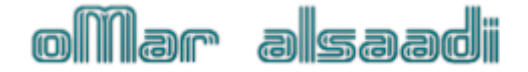

السلام عليكم ورحمة الله وبركاته

تركيب سيرفر شخصي AppServ

تحمیل برنامج <u>Download AppServ from SourceForge.net</u> : AppServ

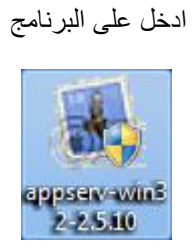

نضغظ NeXt

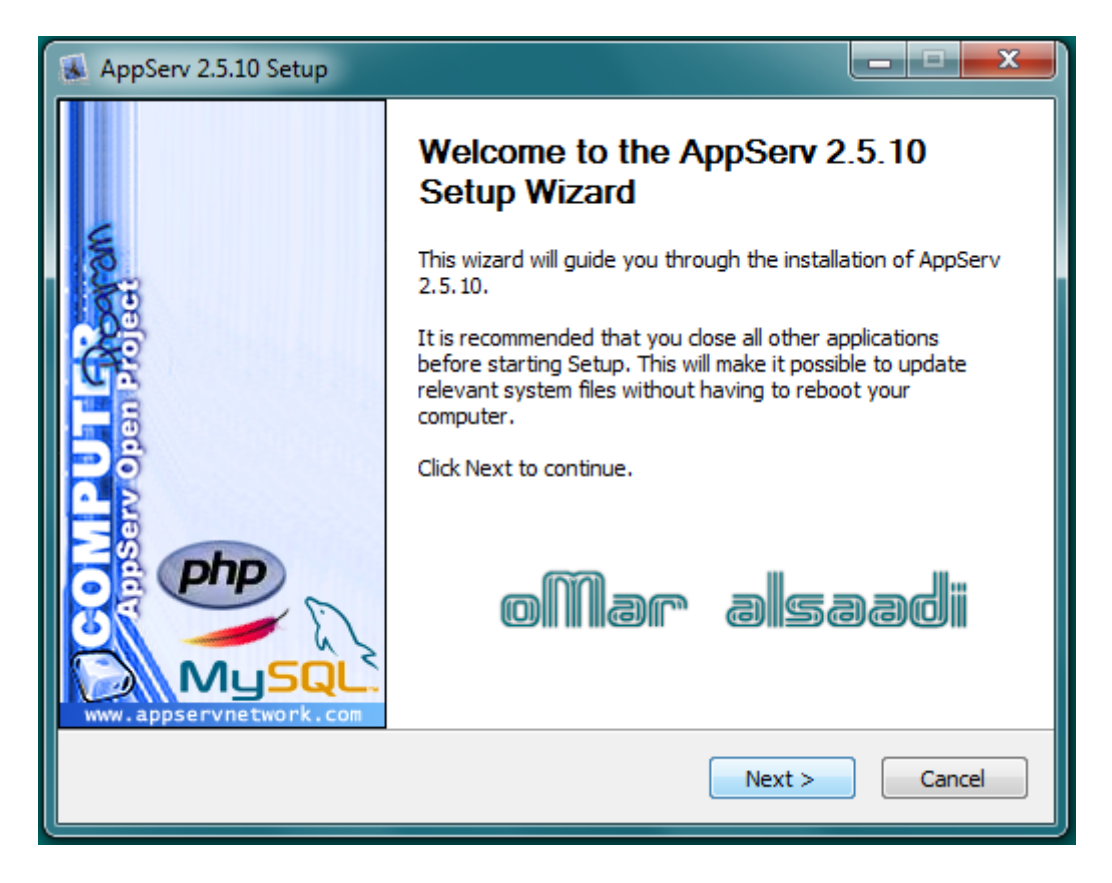

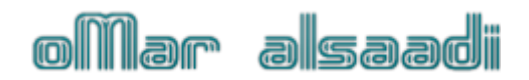

| AppServ 2.5.10 Set                                                                       | up 🖉                                                                                                    | - • ×          |
|------------------------------------------------------------------------------------------|----------------------------------------------------------------------------------------------------|----------------|
|                                                                                          | License Agreement<br>Please review the license terms before installing A                                                                                            | ppServ 2.5.10. |
| Press Page Down to                                                                       | see the rest of the agreement.                                                                                                    |                |
| GNU LESS                                                                                 | SER GENERAL PUBLIC LICENSE<br>n 2.1, February 1999                                                                                                    | <u> </u>       |
| Copyright (C) 1991,<br>59 Temple Place,<br>Everyone is permitte<br>of this license docur | , 1999 Free Software Foundation, Inc.<br>Suite 330, Boston, MA 02111-1307 USA<br>ed to copy and distribute verbatim copies<br>nent, but changing it is not allowed. |                |
| [This is the first relea<br>as the successor of<br>the version number                    | ased version of the Lesser GPL. It also counts<br>the GNU Library Public License, version 2, hence<br>2.1.]                                                         | Ŧ              |
| If you accept the ter<br>agreement to install /                                          | ms of the agreement, click I Agree to continue. You must a<br>AppServ 2.5.10.                                                                                       | accept the     |
| Nullsoft Install System v                                                                | 2.18                                                                                                    | Cancel         |

نضغظ NeXt

| AppServ 2.5.10 Setu                              | p                                                                                                    |
|--------------------------------------------------|----------------------------------------------------------------------------------------------------|
|                                                  | Choose Install Location<br>Choose the folder in which to install AppServ 2.5.10.                                    |
| Setup will install AppS<br>Browse and select and | erv 2.5.10 in the following folder. To install in a different folder, dick<br>other folder. Click Next to continue. |
| Destination Folder                               | Browse                                                                                                    |
| Space required: 56.4<br>Space available: 81.1    | ив<br>GB                                                                                                    |
| Nullsoft Install System v2                       | 2,18<br>Back Next > Cancel                                                                                          |

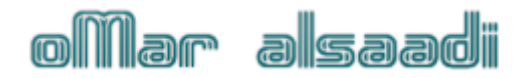

#### نضغط NeXt

| 😹 AppServ 2.5.10 Setup       |                                                                                                    |
|------------------------------|----------------------------------------------------------------------------------------------------|
|                              | Select Components<br>Select the components you want to install, clear the components<br>you do not want to install. |
| AppServ Package Co           | omponents                                                                                                    |
| Apache HTTP S                | Server                                                                                                    |
| 📝 MySQL Databa               | ise                                                                                                    |
| PHP Hypertext                | Preprocessor                                                                                                    |
| 🔽 phpMyAdmin                 |                                                                                                    |
|                              |                                                                                                    |
|                              |                                                                                                    |
|                              |                                                                                                    |
|                              |                                                                                                    |
| Nullsoft Install System v2.1 | 8<br>Saadi < Back Next > Cancel                                                                                     |

## نكتب نفس localhost والايميل ونضغط NeXt

| AppServ 2.5.10 Setup                                                      |        |
|---------------------------------------------------------------------------|--------|
| Apache HTTP Server Information<br>Please enter your server's information. |        |
| Server Name (e.g. www.appservnetwork.com)                                 |        |
| localhost                                                                 |        |
| Administrator's Email Address (e.g. webmaster@gmail.com)                  |        |
| FNYOMAR@hotmail.com                                                       |        |
| Apache HTTP Port (Default : 80)<br>80                                     |        |
| Nullsoft Install System v2.18                                             | Cancel |

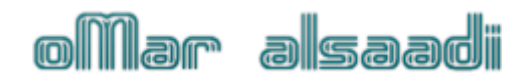

نكتب بالحقول root اضغط Install

| AppServ 2.5.10 Setup                                               | _ <b>_</b> × |
|--------------------------------------------------------------------|--------------|
| MySQL Server Configuration<br>Configure the MySQL Server instance. |              |
| Please enter Root password for MySQL Server.                       |              |
| Enter root password                                                |              |
| ••••• root                                                         |              |
| Re-enter root password                                             |              |
| ••••• root                                                         |              |
| MySQL Server Setting                                               |              |
| Character Sets and Collations                                      |              |
| UTF-8 Unicode 🔹                                                    |              |
| Old Password Support (PHP MySQL API function.)                     |              |
| Enable InnoDB                                                      |              |
| Nullsoft Install System v2.18                                      | Cancel       |

## تم بدأ تركيب البرنامج

| AppServ 2.5.10 Setup                    |                              |
|-----------------------------------------|------------------------------|
| Installing<br>Please wait while AppServ | / 2.5.10 is being installed. |
| Installing MySQL Service                |                              |
|                                         |                              |
| Show details                            |                              |
|                                         |                              |
| (MA)                                    | II.u                         |
| o lar als                               | jaadii                       |
|                                         |                              |
|                                         |                              |
|                                         |                              |
| Nullsoft Install System v2.18           |                              |
| ollar alsaadi 🗔                         | ack Next > Cancel            |

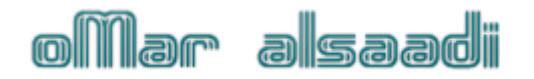

انتهى من تركيب البرنامج اضغط Finish

| AppServ 2.5.10 Setup   |                                                     |
|------------------------|-----------------------------------------------------|
|                        | Completing the AppServ 2.5.10<br>Setup Wizard       |
| 10                     | AppServ 2.5.10 has been installed on your computer. |
| 88                     | Click Finish to close this wizard.                  |
| Appserv open Proj      | ✓ Start Apache ✓ Start MySQL                        |
| MUSQL                  |                                                     |
| www.appservnetwork.com |                                                     |
| oMar als               | Cancel                                              |

ندخل الرابط التالي .. http://localhost

سوف تظهر لنا الصفحة التالية .. اضغط على phpMyadmin

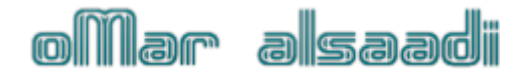

| × 🔄 🕈 C 🔚 🚥                                                                                                    | P S localhost                                                                                  |
|----------------------------------------------------------------------------------------------------|------------------------------------------------------------------------------------------------|
| The AppServ Open Project                                                                                                    | - 2.5.10 for Windows                                                                           |
| phpMyAdmin Database Manage     PHP Information Version 5.2.6      About AppServ Version 2.5.10 for Window     AppServ is a merging open source software     Apache Web Server Version     PHP Script Language Version     MySQL Database Version 5.0 | r Version 2.10.3<br>filter installer package for Windows includes :<br>2.2.8<br>5.1.6<br>5.1.6 |
|                                                                                                    | ABU IYAD                                                                                       |
| 😁 Easy way to build Webserver, I                                                                                                    | Database Server with AppServ :-)                                                               |

| root | ضع | التالية | النافذة | لتا | تظهر | سوف |
|------|----|---------|---------|-----|------|-----|
|------|----|---------|---------|-----|------|-----|

| User Name: 1 root |        |
|-------------------|--------|
| Password: root    |        |
| ОК                | Cancel |

بكذا أنتهى درس تركيب سيرفر شخصي..

: / تركيب منتدى و تعريب المنتدى/ :

نذهب الآن الى http://localhost/phpMyAdmin

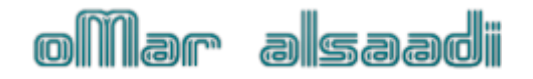

| •          | A username and pas<br>running on localhost | sword are being requested by http://localhost. The site si |
|------------|--------------------------------------------|------------------------------------------------------------|
| User Name: | 1 root                                     |                                                            |
| Password:  | root                                       |                                                            |
|            |                                            | OK Cancel                                                  |

هنا نكتب آسم قاعدة البيانات.

بعد الانتهاء نضغط على Create

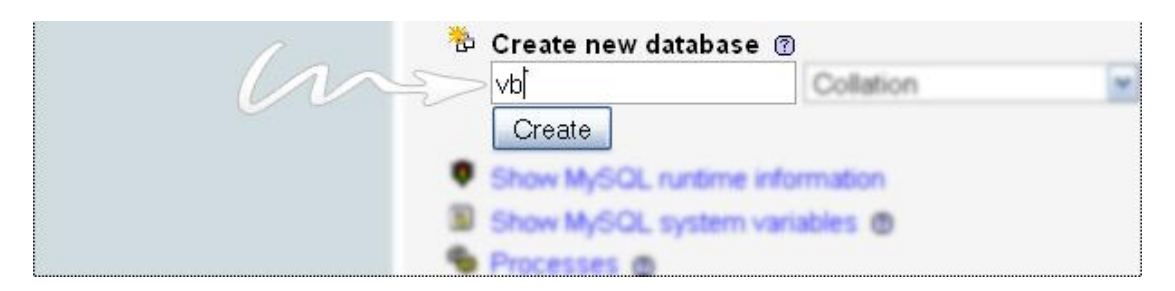

نذهب الى مجلد <... vb نذهب الى مجلد <... includes نفتح ملف vb نذهب الى مجلد ح... فعدل على أسم قاعدة البيانات مثل الصورة.

| 2.6 | <pre>fconfig('Database')['datype'] = 'mysgl';</pre>              |
|-----|------------------------------------------------------------------|
| 27  |                                                                  |
| 28  | // ***** DATABASE NAME ******                                    |
| 29  | // This is the name of the database where your vBulletin will be |
| 30  | // This must be created L, your webhost.                         |
| 31  | <pre>\$config['Database']['dbname'] = 'vb';</pre>                |

ونعدل على أسم المستخدم وكلمة المرور للقاعدة ..

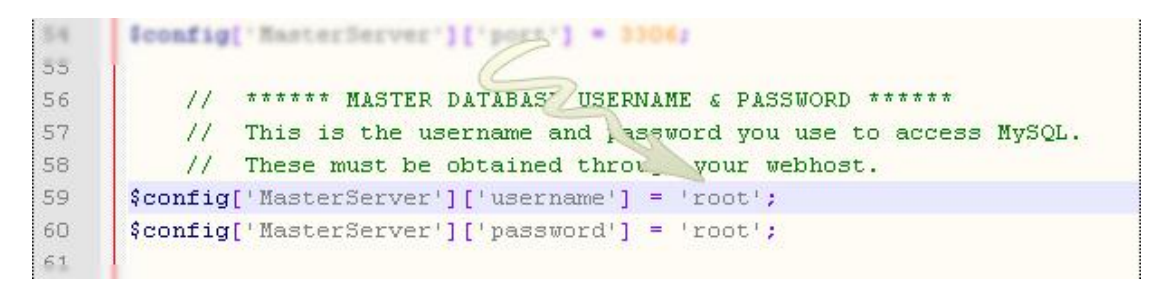

الآن ننقل مجلد vb الى المسار التالي ..

# oMar alsaadi

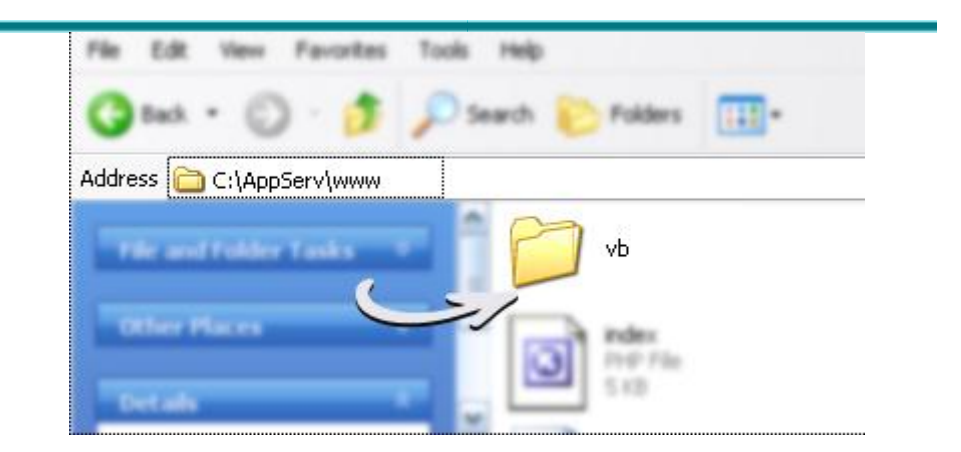

الآن نذهب لتركيب المنتدى .. http://localhost/vb/install/install.php

http://localhost/vb/install/install.php

#### الآن لدينا ١٣ خطوة ..

كل الخطوات نضغط على Next Step في الخطوة رقم ٩ : آسم الموقع ومعلومات الموقع . في الخطوة رقم ١١ :أسم المستخدم وكلمة المرور للمنتدى. في الخطوة الأخيرة ١٣ : نحذف المجلد التاليinstall

الآن نذهب لتعريب المنتدى ..

....

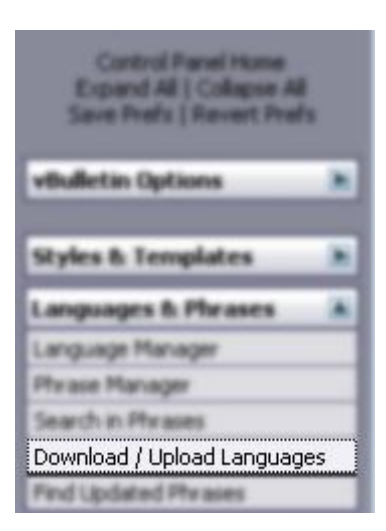

أجلب ملف اللغة من جهازك وضغط على Import

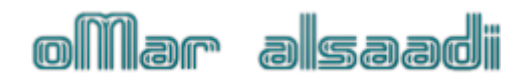

| Import Language XML File Help 🤰                                                                                                    |                                  |          |
|----------------------------------------------------------------------------------------------------|----------------------------------|----------|
| EITHER upload the XML file from your computer                                                                                                    |                                  | Browse   |
| <b>OR</b> import the XML file from your server                                                                                                    | ,/install/vbulletin-language.xml |          |
| Overwrite Language<br>(Selecting a language here will cause the imported language to overwrite an<br>existing language. Leave blank to create a new language.) |                                  | ہ<br>میں |
| Title for Uploaded Language<br>(Leave blank to use the language title specified in the language file)                                                          |                                  |          |
| Ignore Language Version<br>Use language file <b>even</b> if it was created by a different version of vBulletin?                                                | ⊙Yes ONo                         | 1        |

ارجو منكم الدعاء لي ولوالدي

اخوكم عدم لر الصاعدي